# Utilisation du système de sauvegarde

# Sommaire

| 1. | L | ancement de sauvegarde manuel                           | . 2 |
|----|---|---------------------------------------------------------|-----|
| а  |   | Sauvegarde de fichier                                   | . 2 |
| b  |   | Sauvegarde base de données :                            | . 3 |
| 2. | L | ancement de sauvegarde automatique                      | . 4 |
| 3. | R | estauration de sauvegarde                               | . 6 |
| а  |   | Restauration de fichiers                                | . 6 |
| b  |   | Restauration base de données                            | . 8 |
| 4. | L | ien de téléchargement des scripts et de l'interface web | 10  |

# 1. Lancement de sauvegarde manuel

### a. Sauvegarde de fichier

Pour lancer une sauvegarde de fichier en manuel il faut aller sur le serveur web à l'adresse 172.16.57.4/save/sauvegarde.php

Une fois sur cette page, nous devons entrer les informations suivantes :

- Adresse serveur samba : Serveur Samba où la sauvegarde sera copiée
- Nom d'utilisateur et mot de passe samba: Utilisateur autorisé à écrire sur le serveur samba
- Nom du partage : Dossier partagé du serveur samba dans laquelle la sauvegarder sera copier
- Dossier à sauvegarder : Dossier Local qui doit être sauvegarder

| Sauvegardes | Restauration                            |
|-------------|-----------------------------------------|
|             | Sauvegarde de Fichiers                  |
|             | Adresse du serveur Samba: 172.16.57.1   |
|             | Nom d'utilisateur Samba: administrateur |
|             | Mot de passe Samba:                     |
|             | Nom Partage Samba: partage              |
|             | Dossier à sauvegarder: //var/www/html/  |
|             | Lancer sauvegarde                       |
|             | Sauvegarde Base de données              |
|             | Adresse du serveur Samba:               |
|             | Nom d'utilisateur Samba:                |
|             | Mot de passe Samba:                     |
|             | Nom Partage Samba:                      |
|             | Nom d'utilisateur BD:                   |
|             | Mot de passe BD:                        |
|             | Argument Sauvegarde BD:                 |
|             | Lancer sauvegarde                       |

Une fois la sauvegarde lancer nous avons bien sur note serveur samba notre sauvegarder

| backup-Saturday-13-May-2017-09-53-49.tar.gz | 13/05/2017 09:54 | Archive WinRAR | 10 281 Ko |
|---------------------------------------------|------------------|----------------|-----------|
|                                             |                  |                |           |

Avec mon système de sauvegardé, nous avons aussi un fichier log pour un récapitulatif de la sauvegarde

| 689        |     |                                                                             |
|------------|-----|-----------------------------------------------------------------------------|
| 690        |     | Saturday 13 May 2017 09:53:48                                               |
| 691<br>692 | [+] | {172.16.57.4} Connexion effectuer                                           |
| 693        | [+] | (172.16.57.4) Choix : Sauvegarde de fichiers                                |
| 694        | [+] | {172.16.57.4} Adresse IP serveur samba : 172.16.57.1                        |
| 595        | [+] | {172.16.57.4} Nom d'utilisateur samba : administrateur                      |
| 596        | [+] | (172.16.57.4) Mot de passe samba : Toor012                                  |
| 597        | [+] | {172.16.57.4} Dossier destination sur le serveur samba : partage            |
| 598        | [+] | {172.16.57.4} Emplacement du dossier sources a sauvegarder : /var/www/html/ |
| 599        | [+] | {Serveur} Debut de sauvegarde des fichiers !                                |
|            | [+] | {Serveur} Creation de l'archive                                             |
| 01         | [+] | {Serveur} Archive creer                                                     |
| 02         | [+] | {Serveur} Creation point de montage                                         |
| 03         | [+] | {Serveur} Point de montage creer                                            |
| 04         | [+] | {Serveur} Montage du serveur samba                                          |
|            | [+] | {Serveur} Montage effectuer                                                 |
| 06         | [+] | {Serveur} Copie de l'archive                                                |
| 07         | [+] | {Serveur} Copie effectuer                                                   |
| 08         | [+] | {Serveur} Suppression de l'archive local                                    |
| 09         | [+] | {Serveur} Suppression effectuer                                             |
| 10         | [+] | {Serveur} Demontage du serveur samba                                        |
| 11         | [+] | {Serveur} Demontage effectuer                                               |
| 12         | [+] | {Serveur} Copie terminer                                                    |
| 13         |     |                                                                             |

## b. Sauvegarde base de données :

Pour lancer une sauvegarde de fichier en manuel, il faut aller sur le serveur web à l'adresse: 172.16.57.4/save/sauvegarde.php

Une fois sur cette page, nous devons entrer les informations suivantes :

- Adresse serveur samba : Serveur Samba où la sauvegarde sera copiée
- Nom d'utilisateur et mot de passe samba : Utilisateur autorisé à écrire sur le serveur samba
- Nom du partage : Dossier partagé du serveur samba dans laquelle la sauvegarder sera copiée
- Nom d'utilisateur et mot de passe : Utilisateur autorisé à se connecter à la base de données
- Argument de sauvegarde : On peut choisir qu'elle table ou qu'elle base on peut sauvegarder pour notre cas-là, nous avons mis -A .Cet argument permet de sauvegarder toutes les données de la base de données.

| Sauvegardes Restauration                |
|-----------------------------------------|
| Sauvegarde de Fichiers                  |
| Adresse du serveur Samba:               |
| Nom d'utilisateur Samba:                |
| Mot de passe Samba:                     |
| Nom Partage Samba:                      |
| Dossier à sauvegarder:                  |
| Lancer sauvegarde                       |
| Sauvegarde Base de données              |
| Adresse du serveur Samba: 172 16 57.1   |
| Nom d'utilisateur Samba: administrateur |
| Mot de passe Samba:                     |
| Nom Partage Samba: partage              |
| Nom d'utilisateur BD: save              |
| Mot de passe BD:                        |
| Argument Sauvegarde BD: -A              |
| Lancer sauvegarde                       |

Si on retourne sur le serveur samba, on voit bien que notre fichier est bien sauvegardé

bd-Saturday-13-May-2017-10-00-19.sql

13/05/2017 10:00 Fichier SQL

471 Ko

Nous avons aussi un récapitulatif de la sauvegarde de notre base de données

Saturday 13 May 2017 10:00:18 {172.16.57.4} Connexion effectuer [+] [+1]{172.16.57.4} Choix : Sauvegarde BD {172.16.57.4} Adresse IP serveur samba : 172.16.57.1 {172.16.57.4} Nom d'utilisateur samba : administrateur {172.16.57.4} Now d dtrinstear samba : doministratedr
{172.16.57.4} Mot de passe samba : Toor012
{172.16.57.4} Utilisateur base de donnees : save
{172.16.57.4} Mot de passe base de donnees : Toor01 723 724 [+] [+] {172.16.57.4} Argument de sauvegarde : {Serveur} Debut de sauvegarde de la base de donnees ! {Serveur} Creation point de montage {Serveur} Point de montage creer {Serveur} Montage du serveur samba [+1 {Serveur} Montage effectuer [+] {Serveur} Sauvegarde de la base de donnees {Serveur} Sauvegarde effectuer {Serveur} Copie de la sauvegarde {Serveur} Copie effectuer 734 [+1 {Serveur} Suppression de la sauvegarde local
{Serveur} Suppression effectuer [+] 736 {Serveur} Demontage du serveur samba {Serveur} Demontage effectuer

# 2. Lancement de sauvegarde automatique

Pour le lancement de sauvegarde automatique, c'est le même principe mais en ligne de commande, pour cela nous devons utiliser un paquet linux qui permet de planifier des sauvegardes automatiques

Ce paquet se nomme » crown »

Pour créer une sauvegarde, on doit utiliser un syntaxe qui est la suivante :

m h dom mon dow command

- **m** pour **minute**(minute) comprise entre **o** et **59**
- **h** pour **hour**(heure) comprise entre **o** et **23**
- **b** dom pour day of month(jour du mois) comprise entre 1 et 31
- **mon** pour **month**(mois) comprise entre 1 et 12

▶ dow pour day of week(jour de la semaine) comprise entre o et 7, le dimanche étant 0 ou 7, le lundi 1, etc ...

Exemple :

#### Pour sauvegarder tous les dimanches à 22h00 le dossier où se situe notre site :

0 22 \* \* 7 python /save/client.py -f 172.16.57.1 administrateur Toor012 partage /var/www/html/

Pour sauvegarder tous les dimanches à 22h00 le dossier où se situe notre site :

0 22 \* \* 7 python /save/client.py -b 172.16.57.1 administrateur Toor012 partage save Toor01 -A

On copie ces lignes dans un fichier qui s'ouvre quand on exécute la commande suivante :

#### crontab -e

#### Comme ceci :

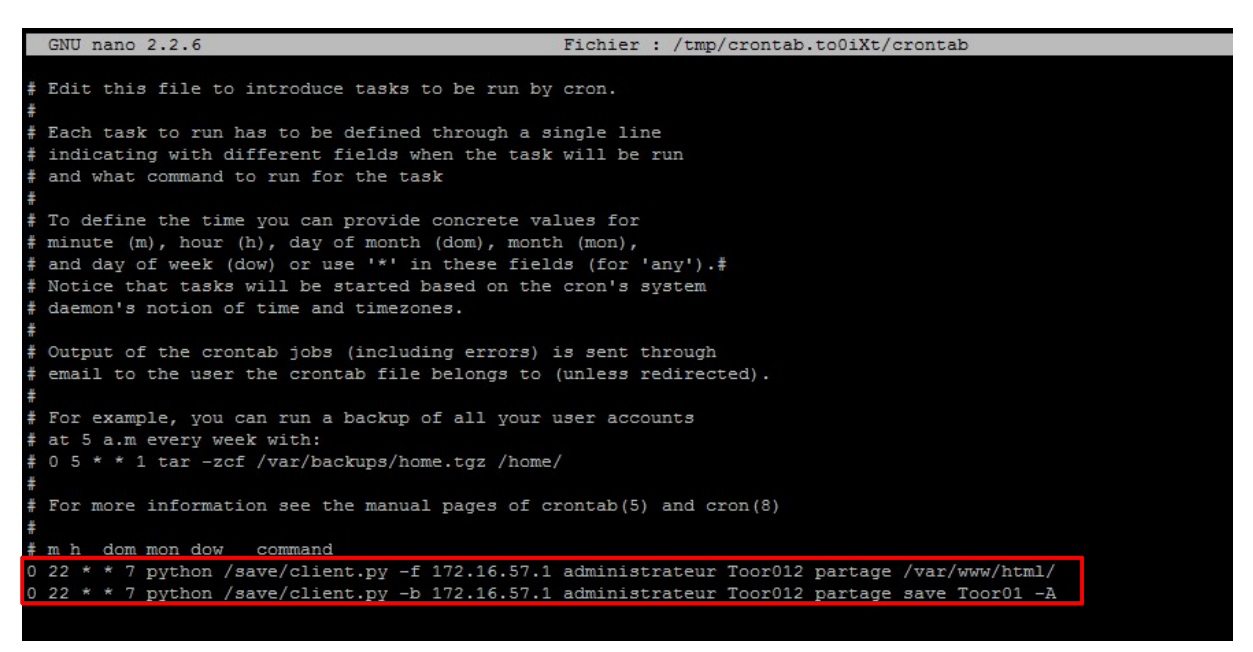

#### Yohan Fresneau

Utilisation du script de sauvegarde en ligne de commande :

Sauvegarde de fichier :

client.py [-file, --file, -f, --f] <ip samba> <username samba> <mot de passe samba> <dossier destination> <dossier sauvegarde>

Sauvegarde Base de données :

client.py [-bd, --bd, -b, --b] <ip samba> <username samba> <mot de passe samba> <dossier destination> <username BD> <mot de passe BD> <( --databases db\_1 db\_2 db\_n [ou] -A [pour toutes les base] ) ou (db\_votre\_base --tables table\_1 table\_2 table\_n)>

Restauration de sauvegarde fichier :

client.py [-restaurefile, --restaurefile, -rf, --rf] <ip samba> <username samba> <mot de passe samba> <dossier samba> <fichier de restauration>

Restauration de sauvegarde base de données :

client.py [-restaurebd, --restaurebd, -rb, --rb] <ip samba> <username samba> <mot de passe samba> <dossier destination> <username BD> <mot de passe BD> <fichier de restauration>

Informations sur les argument et l'utilisation du script de sauvegarde :

client.py [-help, --help, -h, --h]

Voici un test effectué pour tester la sauvegarde automatique :

Sauvegarde Base de données Samedi 11h40 « Minutes (40) heure (11) Samedi (6) »

Sauvegarde Fichiers Samedi 11h40 « Minutes (40) heure (11) Samedi (6) »

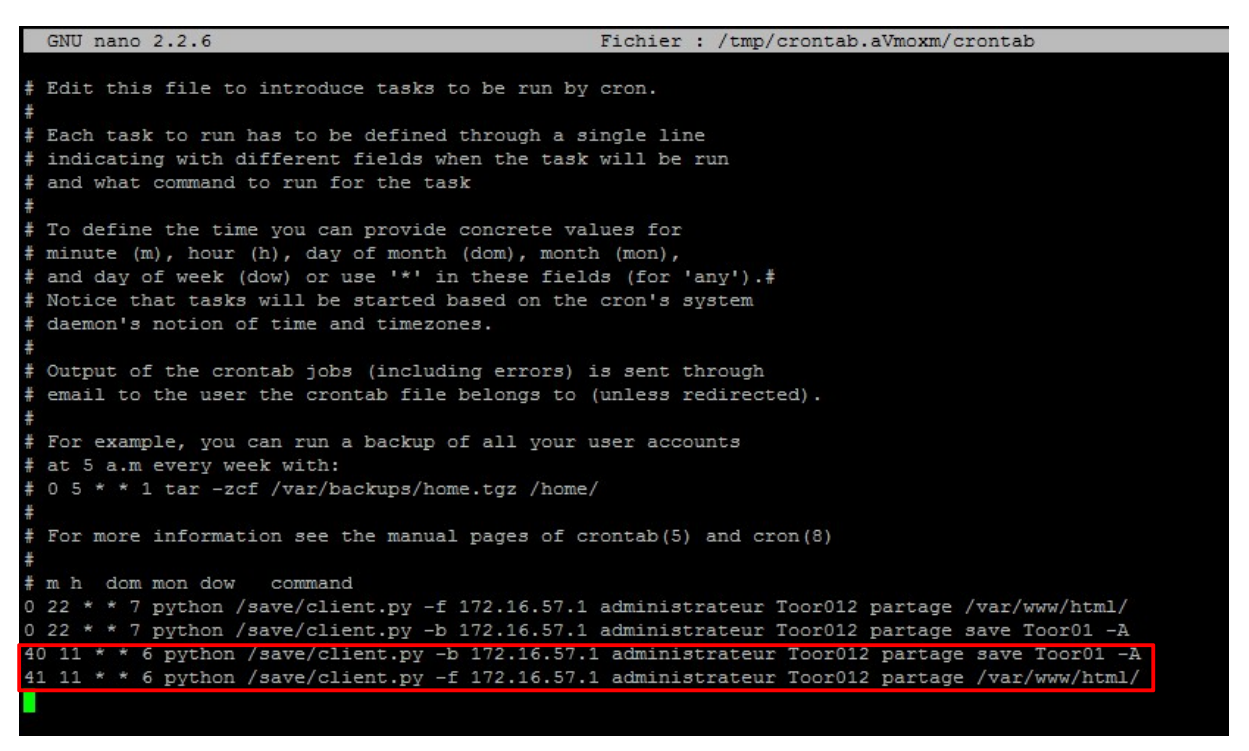

Résultat de la sauvegarde retourné par le serveur avec en sauvegarde(logs).

|                   | Saturday 13 May 2017 11:40:01                                               |
|-------------------|-----------------------------------------------------------------------------|
| [+]               | <pre>{172.16.57.4} Connexion effectuer</pre>                                |
| [+]               | {172.16.57.4} Choix : Sauvegarde BD                                         |
| [+]               | {172.16.57.4} Adresse IP serveur samba : 172.16.57.1                        |
| [+]               | {172.16.57.4} Nom d'utilisateur samba : Toor012                             |
| [+]               | {172.16.57.4} Mot de passe samba : ecpt87yn942d                             |
| [+]               | {172.16.57.4} Dossier destination sur le serveur samba : partage            |
| [+]               | {172.16.57.4} Utilisateur base de donnees : save                            |
| [+]               | {172.16.57.4} Mot de passe base de donnees : Toor01                         |
| [+]               | {172.16.57.4} Argument de sauvegarde : -A                                   |
| [+]               | {Serveur} Debut de sauvegarde de la base de donnees !                       |
| [+]               | {Serveur} Creation point de montage                                         |
| [+]               | {Serveur} Point de montage creer                                            |
| [+]               | {Serveur} Montage du serveur samba                                          |
| [+]               | {Serveur} Montage effectuer                                                 |
| [+]               | {Serveur} Sauvegarde de la base de donnees                                  |
| [+]               | {Serveur} Sauvegarde effectuer                                              |
| [+]               | {Serveur} Copie de la sauvegarde                                            |
| [+]               | {Serveur} Copie effectuer                                                   |
| [+1               | {Serveur} Suppression de la sauvegarde local                                |
| [+]               | {Serveur} Suppression effectuer                                             |
| [+]               | {Serveur} Demontage du serveur samba                                        |
| [+]               | {Serveur} Demontage effectuer                                               |
|                   |                                                                             |
|                   |                                                                             |
|                   | Saturday 13 May 2017 11:41:02                                               |
|                   |                                                                             |
| [+]               | {172.16.57.4} Connexion effectuer                                           |
| [+]               | {172.16.57.4} Choix : Sauvegarde de fichiers                                |
| [+]               | {172.16.57.4} Adresse IP serveur samba : 172.16.57.1                        |
| [+]               | {172.16.57.4} Nom d'utilisateur samba : administrateur                      |
| [+]               | {172.16.57.4} Mot de passe samba : Toor012                                  |
| [+]               | <pre>{172.16.57.4} Dossier destination sur le serveur samba : partage</pre> |
| [+]               | {172.16.57.4} Emplacement du dossier sources a sauvegarder : /var/www/html/ |
| [+]               | {Serveur} Debut de sauvegarde des fichiers !                                |
| [+]               | {Serveur} Creation de l'archive                                             |
| [+]               | {Serveur} Archive creer                                                     |
| [+]               | {Serveur} Creation point de montage                                         |
| [+]               | {Serveur} Point de montage creer                                            |
| [+]               | {Serveur} Montage du serveur samba                                          |
| [+]               | {Serveur} Montage effectuer                                                 |
| [+]               | {Serveur} Copie de l'archive                                                |
| [+]               | {Serveur} Copie effectuer                                                   |
| [+]               | {Serveur} Suppression de l'archive local                                    |
| [+]               | {Serveur} Suppression effectuer                                             |
| -                 | (Serveur) Demontage du gervieur gamba                                       |
| [+1               | (JEIVEUI) DEMUNICAVE UN SELVENT SAMPA                                       |
| [+]<br>[+]        | {Serveur} Demontage effectuer                                               |
| [+]<br>[+]<br>[+] | {Serveur} Demontage effectuer<br>{Serveur} Copie terminer                   |

Voilà les fichiers sauvegardés sur le serveur Samba :

| 🔚 backup-Saturday-13-May-2017-11-41-03.tar.gz | 13/05/2017 11:41 | Archive WinRAR | 10 281 Ko |
|-----------------------------------------------|------------------|----------------|-----------|
| 🗋 bd-Saturday-13-May-2017-11-40-02.sql        | 13/05/2017 11:40 | Fichier SQL    | 471 Ko    |

# 3. Restauration de sauvegarde

## a. Restauration de fichiers

Pour tester la restauration, nous allons supprimer les fichiers du site

| administrateur@linux:/var/www/html\$ ls   | administrateur@linux:/var/www/html\$ sudo rm -r * |
|-------------------------------------------|---------------------------------------------------|
| index.html phpmyadmin <mark>save</mark>   | administrateur@linux:/var/www/html\$ ls           |
| administrateur@linux:/var/www/html\$ date | administrateur@linux:/var/www/html\$ date         |
| samedi 13 mai 2017, 12:00:02 (UTC+0200)   | samedi 13 mai 2017, 12:00:34 (UTC+0200)           |
| administrateur@linux:/var/www/html\$ Puis | administrateur@linux:/var/www/html\$              |

Pour la restauration de fichier, on peut fait ça sur l'interface web à l'adresse 172.16.57.4/save/restauration.php :

Une fois sur la page, il faut saisir les informations suivantes :

- Adresse serveur samba : Serveur Samba où la sauvegarde sera copiée
- Nom d'utilisateur et mot de passe samba : Utilisateur autorisé à écrire sur le serveur samba
- Nom du partage : Dossier partagé du serveur samba dans laquelle la sauvegarde sera copiée
- Fichier tar.gz à restaurer : Dossier sur le serveur samba qui doit être restaurer

| Sauvegardes Restauration |                                                        |  |
|--------------------------|--------------------------------------------------------|--|
|                          | Restauration de Fichiers                               |  |
|                          | Adresse du serveur Samba: 172.16.57.1                  |  |
|                          | Nom d'utilisateur Samba: administrateur                |  |
|                          | Mot de passe Samba: ••••••                             |  |
|                          | Nom Partage Samba: partage                             |  |
|                          | Fichier tar.gz à restaurer: backup-Saturday-13-May-201 |  |
|                          | Lancer sauvegarde                                      |  |
|                          | Restauration Base de données                           |  |
|                          | Adresse du serveur Samba:                              |  |
|                          | Nom d'utilisateur Samba:                               |  |
|                          | Mot de passe Samba:                                    |  |
|                          | Nom Partage Samba:                                     |  |
|                          | Nom d'utilisateur BD:                                  |  |
|                          | Mot de passe BD:                                       |  |
|                          | Fichier SQL à restaurer:                               |  |
|                          | Lancer sauvegarde                                      |  |

On a le logs pour prouver que la restauration a bien eu lieu

| 888 |                                                                                                |
|-----|------------------------------------------------------------------------------------------------|
| 889 | Saturday 13 May 2017 12:03:52                                                                  |
| 890 |                                                                                                |
| 891 | [+] {172.16.57.4} Connexion effectuer                                                          |
| 892 | [+] {172.16.57.4} Choix : Restauration de fichiers                                             |
| 893 | [+] {172.16.57.4} Adresse IP serveur samba : 172.16.57.1                                       |
| 894 | [+] {172.16.57.4} Nom d'utilisateur samba : administrateur                                     |
| 895 | [+] {172.16.57.4} Mot de passe samba : Toor012                                                 |
| 896 | [+] {172.16.57.4} Dossier emplacement sur le serveur samba : partage                           |
| 897 | [+] {172.16.57.4} Nom du fichier de restauration : backup-Saturday-13-May-2017-11-41-03.tar.gz |
| 898 | [+] {Serveur} Debut de restauration des fichiers !                                             |
| 899 | [+] {Serveur} Creation point de montage                                                        |
| 900 | [+] {Serveur} Point de montage creer                                                           |
| 901 | [+] {Serveur} Montage du serveur samba                                                         |
| 902 | [+] {Serveur} Montage effectuer                                                                |
| 903 | [+] {Serveur} Restauration de l'archive                                                        |
| 904 | [+] {Serveur} Archive restaurer                                                                |
| 905 | [+] {Serveur} Demontage du serveur samba                                                       |
| 906 | [+] {Serveur} Demontage effectuer                                                              |
| 907 | [+] {Serveur} Restauration terminer                                                            |
| 908 |                                                                                                |

Et nous pouvons aussi faire un ls dans le dossier du site, pour voir si les fichiers ont bien été restauré :

| administrateur@linux:/var/www/html\$ da | ate |
|-----------------------------------------|-----|
| samedi 13 mai 2017, 12:04:06 (UTC+020)  | ))  |
| administrateur@linux:/var/www/html\$ 1: | 3   |
| index.html phpmyadmin save              |     |
| administrateur@linux:/var/www/html\$    |     |

## b. Restauration base de données

Pour prouver que la restauration de base fonctionne, nous allons supprimer 3 base qui sont db\_test db\_test2 et sauvegarde comme cela par l'interface graphique

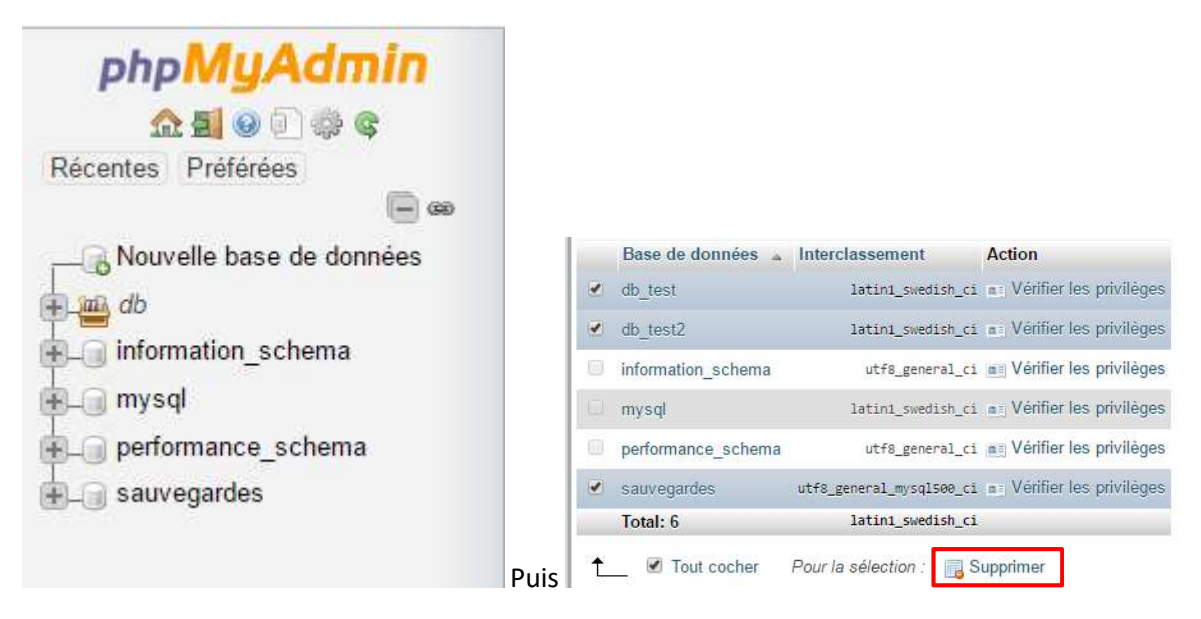

Nous avons par la suite, une notification qui nous dit que notre suppression a bien été effectuée

| j. | Nom de base de données   | Interclassement   Créer                |
|----|--------------------------|----------------------------------------|
|    | Base de données 🔺 Interc | 3 bases de données ont été supprimées. |
|    | information_schema utf8_ |                                        |
|    | mysql latin1_            | swedish_ci 📺 Vérifier les privilèges   |
|    | performance_schema utf8_ | general_ci 💼 Vérifier les privilèges   |
|    | Total: 3 latin1_         | swedish_ci                             |

Nous pouvons donc maintenant restaurer notre base de données depuis l'interface web à l'adresse 172.16.57.4/save/restauration.php

Une fois sur cette page nous devons entrer les informations suivantes :

- Adresse serveur samba : Serveur Samba ou la sauvegarde sera copiée
- Nom d'utilisateur et mot de passe samba : Utilisateur autorisé à écrire sur le serveur samba
- Nom du partage : Dossier partagé du serveur samba dans laquelle la sauvegarder sera copiée
- Nom d'utilisateur et mot de passe : Utilisateur autorisé à se connecter à la base de données
- Fichier SQL de restauration : Nom du fichier sur le serveur samba

| Sauvegardes | Restauration |                                                      |
|-------------|--------------|------------------------------------------------------|
|             |              | Restauration de Fichiers                             |
|             |              | Adresse du serveur Samba:                            |
|             |              | Nom d'utilisateur Samba:                             |
|             |              | Mot de passe Samba:                                  |
|             |              | Nom Partage Samba:                                   |
|             |              | Fichier tar.gz å restaurer:                          |
|             |              | Lancer sauvegarde                                    |
| -           |              | Restauration Base de données                         |
|             |              | Adresse du serveur Samba: 172.16.57.1                |
|             |              | Nom d'utilisateur Samba: administrateur              |
|             |              | Mot de passe Samba:                                  |
|             |              | Nom Partage Samba: partage                           |
|             |              | Nom d'utilisateur BD: save                           |
|             |              | Mot de passe BD: •••••                               |
|             |              | Fichier SQL à restaurer: bd-Saturday-13-May-2017-11- |
|             |              | Lancer sauvegarde                                    |
|             |              |                                                      |

Nous avons notre logs qui prouve que la restauration a bien eu lieu

| 909 |                                                                                         |
|-----|-----------------------------------------------------------------------------------------|
| 910 | Saturday 13 May 2017 12:09:03                                                           |
| 911 |                                                                                         |
| 912 | [+] {172.16.57.4} Connexion effectuer                                                   |
| 913 | [+] {172.16.57.4} Choix : Restauration BD                                               |
| 914 | [+] {172.16.57.4} Adresse IP serveur samba : 172.16.57.1                                |
| 915 | [+] {172.16.57.4} Nom d'utilisateur samba : administrateur                              |
| 916 | [+] {172.16.57.4} Mot de passe samba : Toor012                                          |
| 917 | [+] {172.16.57.4} Dossier emplacement sur le serveur samba : partage                    |
| 918 | [+] {172.16.57.4} Utilisateur base de donnees : save                                    |
| 919 | [+] {172.16.57.4} Mot de passe base de donnees : Toor01                                 |
| 920 | [+] {172.16.57.4} Nom du fichier de restauration : bd-Saturday-13-May-2017-11-40-02.sql |
| 921 | [+] {Serveur} Debut de restauration de la base de donnees !                             |
| 922 | [+] {Serveur} Creation point de montage                                                 |
| 923 | [+] {Serveur} Point de montage creer                                                    |
| 924 | [+] {Serveur} Montage du serveur samba                                                  |
| 925 | [+] {Serveur} Montage effectuer                                                         |
| 926 | [+] {Serveur} Restauration de la base de donnees                                        |
| 927 | [+] {Serveur} Restauration effectuer                                                    |
| 928 | [+] {Serveur} Demontage du serveur samba                                                |
| 929 | [+] {Serveur} Demontage effectuer                                                       |
| 930 |                                                                                         |

On peut donc retourner sur phpmyadmin pour voir que notre restauration à bien était effectuée

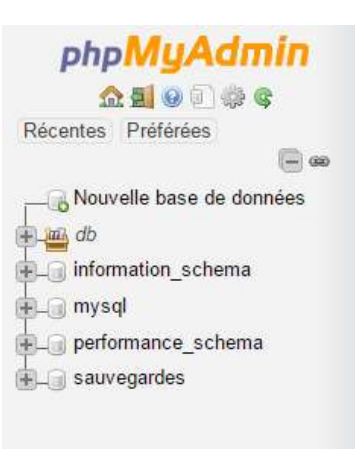

4. Lien de téléchargement des scripts et de l'interface web Lien de téléchargement :

- Interface web : <u>https://www.freshome.fr/files/contextes/morphee/interface-web-sauvegarde.rar</u>
- Script serveur (uniquement linux) : <u>https://www.freshome.fr/files/contextes/morphee/serveur.py</u>
- Script client Windows : <u>https://www.freshome.fr/files/contextes/morphee/client-windows.py</u>
- Script client Linux : <u>https://www.freshome.fr/files/contextes/morphee/client-linux.py</u>